# 国家知识产权优势企业和示范企业管理系统 (企业端)操作说明

企业在浏览器中输入<u>https://declare.tc554.org.cn</u>进入国 家知识产权优势企业和示范企业管理系统,完成企业注册,开展年 度优势企业和示范企业申报工作,具体操作如下:

## 1、注册账号

| 国家知识产权伪                 | 的企业和示范企业管理系统 | 首页 通知公告 | i i   |          | 2录 注册 |  |  |  |
|-------------------------|--------------|---------|-------|----------|-------|--|--|--|
|                         |              |         |       |          | HIT   |  |  |  |
| 国家知识产权<br>优势企业和示范企业管理系统 |              |         |       |          |       |  |  |  |
|                         |              |         | 管理入口・ |          |       |  |  |  |
|                         |              |         |       |          |       |  |  |  |
|                         |              |         |       | <b>(</b> |       |  |  |  |

企业参加新申报或考核(复核)业务,首先要注册账号,点击 "注册"按钮,进入注册页面,按要求填报信息(确保填报的信息 真实有效)。

| 国家知识产权优 | 计势企业和示范企业管理系统 | 点击    | 系统名称,可以返回首页 |  |
|---------|---------------|-------|-------------|--|
|         |               |       | 用户注册        |  |
|         | 账号信息          | - 845 | 1.07        |  |
|         |               | *联系人  |             |  |
|         |               | 联系手机  |             |  |
|         |               | 电子邮箱  |             |  |
|         |               | 确认密码  |             |  |
|         | 一企业信息         |       |             |  |
|         |               | 企业名称  |             |  |

企业注册需要填写账号信息和企业信息,按要求及企业实际 情况如实录入信息。

注册成功后,会弹出提示,并且3秒倒计时自动登录。

| *是否属于央企   | ● 是 ○ 否                                 |
|-----------|-----------------------------------------|
| * 是否为上市公司 | ● 是 ○ 否                                 |
| * 单位详细地址  | 北京                                      |
| * 上传营业执照  | <ul> <li> <u> </u></li></ul>            |
| * 验证码     | 6P                                      |
|           | ☑ 阅读并接受《用户服务协议》及《用户隐私保护》                |
|           | 完成注册                                    |
|           | 1997年1997年1997年1997年1997年1997年1997年1997 |

2、登录系统

企业在门户首页,点击登录或企业入口,进入企业登录页面, 输入注册时填写的账号或统一社会信用代码、密码回车后,完成登录

| 国家知识产权优势企业和示范企业管理系统 |            |  |
|---------------------|------------|--|
|                     |            |  |
|                     |            |  |
|                     | 企业登录       |  |
|                     | A zhaoning |  |
|                     | ۵ ••••••   |  |
|                     | 🖻 eb 🧏 🚱   |  |
|                     | ∰⊉         |  |
|                     | 没有解号去注册    |  |
|                     |            |  |

### 3、业务申报

在门户首页,业务申报入口共分为:新申报优势企业、新申报 示范企业、考核(复核)优势企业、考核(复核)示范企业共四类 业务入口。

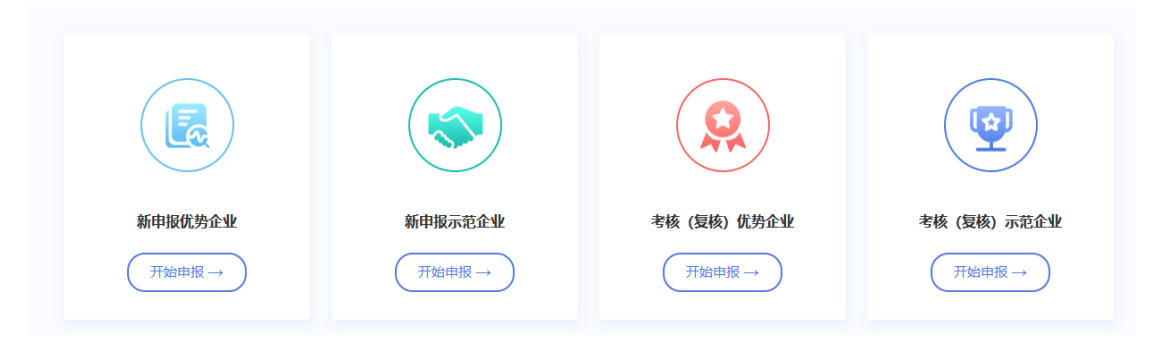

企业注册时会自动匹配您的企业认定称号,并根据认定称号

为您的企业开通指定的申报入口。

企业根据自身情况,选择合适的申报业务,点击开始申报,进入隐私保护政策页面。

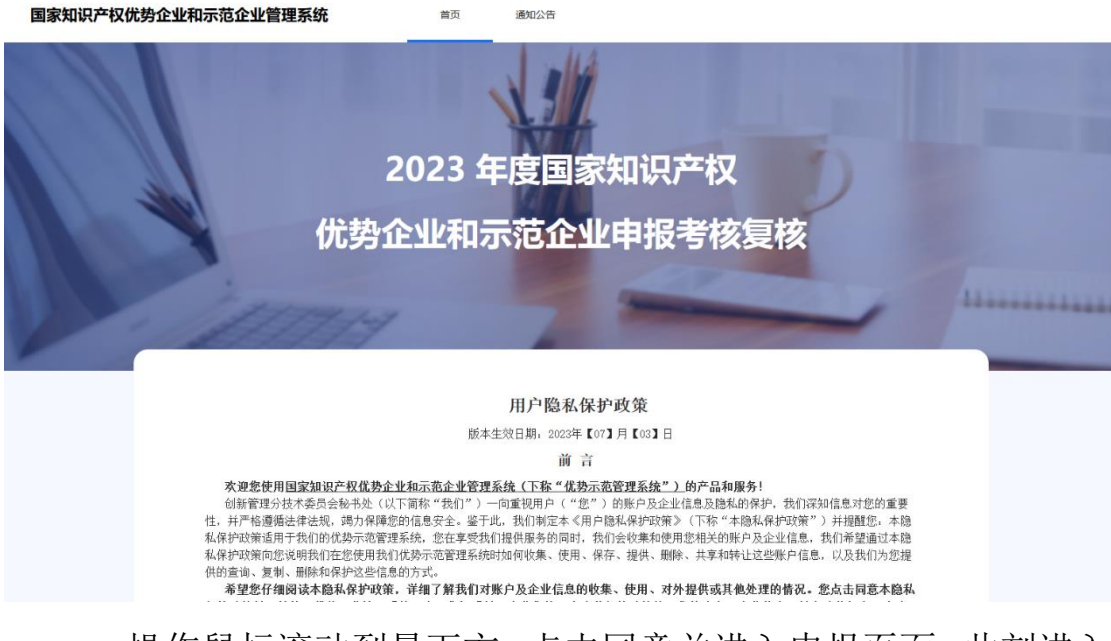

操作鼠标滚动到最下方,点击同意并进入申报页面,此刻进入 申报页面。

系统申报共分为两大类,即央企总部企业及非央企总部企业, 申报流程也有所差异,下面针对两大类申报流程进行说明。

3.1央企总部企业

企业是央企总部,进入申报页面,可以看到申报共4个阶段, 分别是:信息填报一国家局初审一企业测评一国家局核准

|                 | 1111         | The second second second second second second second second second second second second second second second se |               |                       |
|-----------------|--------------|----------------------------------------------------------------------------------------------------|---------------|-----------------------|
|                 |              |                                                                                                    |               |                       |
|                 | 请填写基本信息      | 国家同初申<br>填完信息由国家局初审                                                                                             | 开始企业测评        | 国家/同核/庄<br>查看国家局核/准结果 |
| ***/            | ala .        |                                                                                                    |               |                       |
| <b>奉</b> 中怕     | )思           |                                                                                                    |               |                       |
|                 | 企业名称         | 统一信用代码:                                                                                                    | 所属行业:综合类企     | 业 -> AI、大数据、机器人       |
|                 | 企业性质:私营企业    | 注册资金(万元): 1000                                                                                                  | 企业规模(人数): 100 | 0                     |
|                 | 企业类型:中型企业    | 是否属于央企:是                                                                                                    | 是否为上市公司: 否    |                       |
|                 | 认定称号:无       | 认定年度:无                                                                                                    | 是否属于民营企业      | 5                     |
|                 | 所属地区:北京市     | 企业地址:                                                                                                    | 营业执照: 2.png   |                       |
|                 |              |                                                                                                    |               | 伯母                    |
| 时久信             | -<br>É       |                                                                                                    |               | সাত-ক্ষ               |
| MJ <b>7</b> 510 | A23          |                                                                                                    |               |                       |
|                 | * 上传上一年企业年报: | + 上传附件(可上传)pg、png、pdf格式文件)                                                                                      | 请上传完整的企业年报    |                       |
|                 |              |                                                                                                    |               | 97 Htt IE4 75 (       |
| 联系人             | 信息           |                                                                                                    |               | 机相联杀八                 |
| -50307          |              |                                                                                                    |               |                       |
|                 |              |                                                                                                    |               |                       |
|                 |              | \$ F                                                                                                    | 4             |                       |
|                 |              | 暂无联系人信                                                                                                    | 息             |                       |
|                 |              |                                                                                                    |               |                       |
|                 |              | 提交                                                                                                    |               |                       |

企业在信息填报阶段,可以编辑企业基本信息,申报业务需要 企业上传上一年度企业完整年报(建议扫描 pdf 后上传),添加企 业联系人信息(具体以年度申报工作通知要求填报),以上信息企 业要确保真实、有效。再确认信息无误后,点击提交按钮,完成企 业年度申报工作,并进入第2个阶段,等待国家局审核。

| 6息填报<br>请填写基本信息                                     | 2<br>国家局初审<br>填完信息由国家局初审                         | ③<br>企业测评<br>开始企业测评       | ④<br>国家局核准<br>查爾国家局核他活果 |
|-----------------------------------------------------|--------------------------------------------------|---------------------------|-------------------------|
|                                                     | ② 名<br>您的申请已提交,工作人员会                             | <b>审核</b><br>尽快为您审核,请耐心等待 |                         |
| 审核记录                                                | <del>立</del> 初昌 (1                               | Shreet                    |                         |
| 2023-07-1<br>回家知识<br>2023-07-1<br>回家知识<br>2023-07-1 | 17:50:34<br>17:50:34<br><b>沖収局</b><br>11:7:50:30 | ₩₩==<br>刃审 <u>通</u> 过     |                         |
| 国家知识<br>2023-07-1<br>国家知识                           | 产权局 1<br>4 17:50:21<br>产权局 1                     | 散回<br>刀审 <u>通过</u>        |                         |
| 2023-07-1                                           | 4 17:50:18                                       | 言息提交                      |                         |

由于国家局不是实时审核,企业不用在当前页面等待,可以阶 段性进入系统查看申报进展,查看申报进展的操作方法和信息申 报是一致的,需要企业登录系统,并通过申报入口查看。

国家局审核通过后,将自动进入到第3阶段企业测评阶段。

企业点击开始测评,进入测评问卷,企业根据自身实际情况答 满所有题后,点击提交问卷,完成企业测评,并自动进入第4阶段 国家局核准。

由于问卷题量比较多,企业还可以通过临时保存功能,阶段性

## 的保存企业已答完的题。

| ○<br>信息填报<br>请填写基本信息 | ○<br>国家局初<br>填完信息由国部           | <b>]审</b><br>实局初审        | 企业测评     开始企业测评  | ④<br>国家局核准<br>查看国家局核准结果 |  |
|----------------------|--------------------------------|--------------------------|------------------|-------------------------|--|
|                      |                                | 获喜您,核准通<br>您的企业申报已被国家局核准 | <b>过!</b><br>通过。 |                         |  |
| 审核记录                 |                                |                          |                  |                         |  |
| 8                    | 国家知识产权局<br>2023-07-12 17:51:59 | 核准通过                     |                  |                         |  |
| 0                    |                                | 测评完成                     |                  |                         |  |
| 0                    | 国家知识产权局<br>2023-07-12 17:34:03 | 初审通过                     |                  |                         |  |
| 0                    |                                | 信息提交                     |                  |                         |  |
|                      |                                |                          |                  |                         |  |

## 3.2非央企总部企业

非央企总部企业进入申报页面共 5 个阶段,根据申报业务不 同国家局在业务中介入也有所不同。

- 新申报优势,5个阶段分别是信息填报、地方局初审、
   企业测评、地方局推荐、国家局核准。
- 新申报示范以及考核(复核)优势、考核(复核)示范,
   5个阶段分别是信息填报、地方局/国家局初审、企业测 评、地方局推荐、国家局核准。

整体申报过程及操作与3.1 央企总部企业申报操作介绍一致, 可以参考央企总部企业申报操作。 在信息填报阶段,企业申报信息共包含:基本信息、财务信息、 联系人信息。

- 企业基本信息是注册时填写的,可以通过编辑功能进行修改。
- 2) 财务信息要求上传上一年度企业年报(要求完整年报)。
- 3) 联系人信息, 要求录入企业负责此业务的联系人信息。

信息确保无误后,点击提交按钮,完成申报信息填报工作,并 进入国知局或地方局初审阶段,根据初审结果,进入下一个企业测 评阶段。

#### 5、查看申报进度

申报工作每年开展一次,企业登录系统后,在指定业务申报入口,点击开始申报,会自动识别企业本年度申报记录,如本年度企业提交过申报材料,会自动进入到申报阶段,查看申报结果。

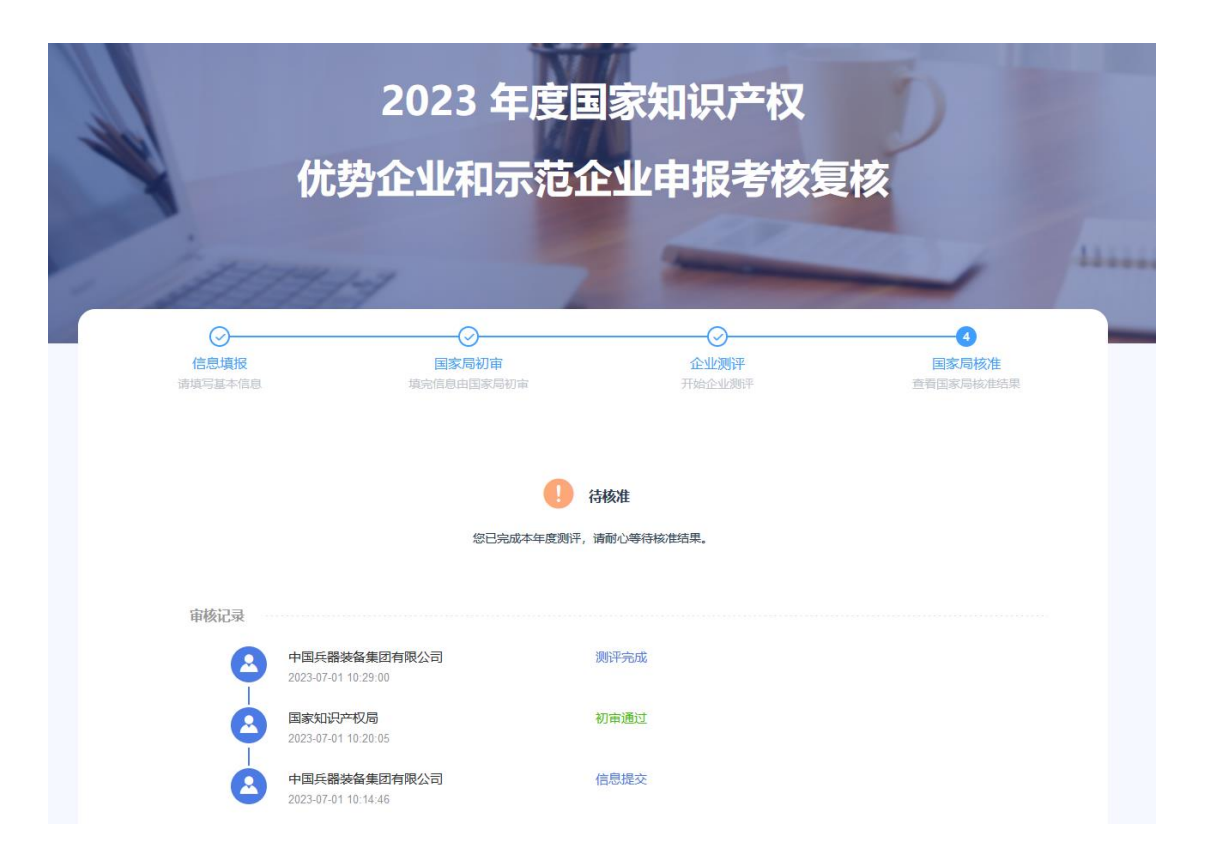